## Installazione della APP MyBSI

- 1 Sul tuo smartphone accedi al servizio **App Store** se possiedi un device Apple<sup>®</sup> o al servizio **Play Store** se possiedi un device Android<sup>®</sup>
- 2 Scarica ed installa la APP gratuita **MyBSI**

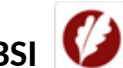

3 Accedi a MyBSI, compila la form con i dati indicati e premi CONFERMA

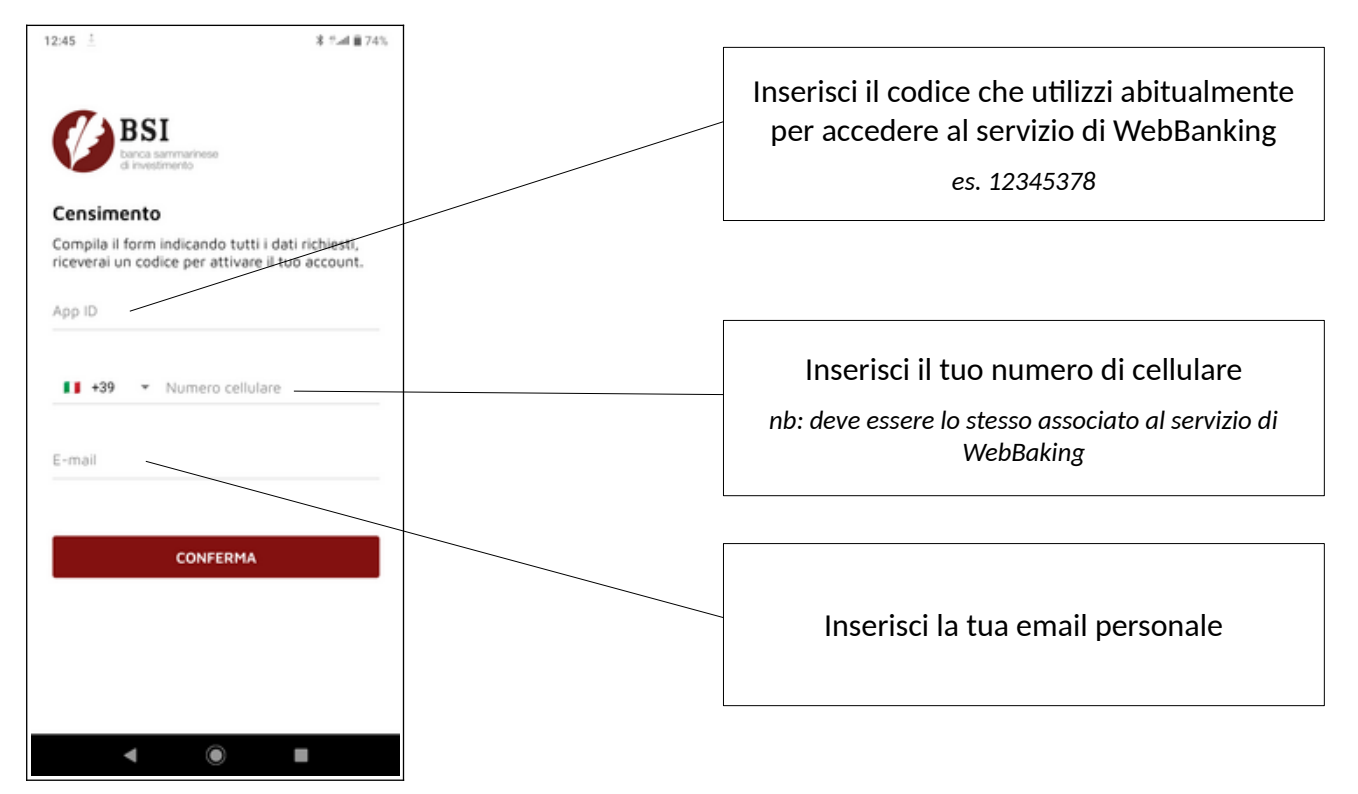

4 Conferma il numero di cellulare, inserendo il codice ricevuto nel messaggio SMS e premi PROSEGUI

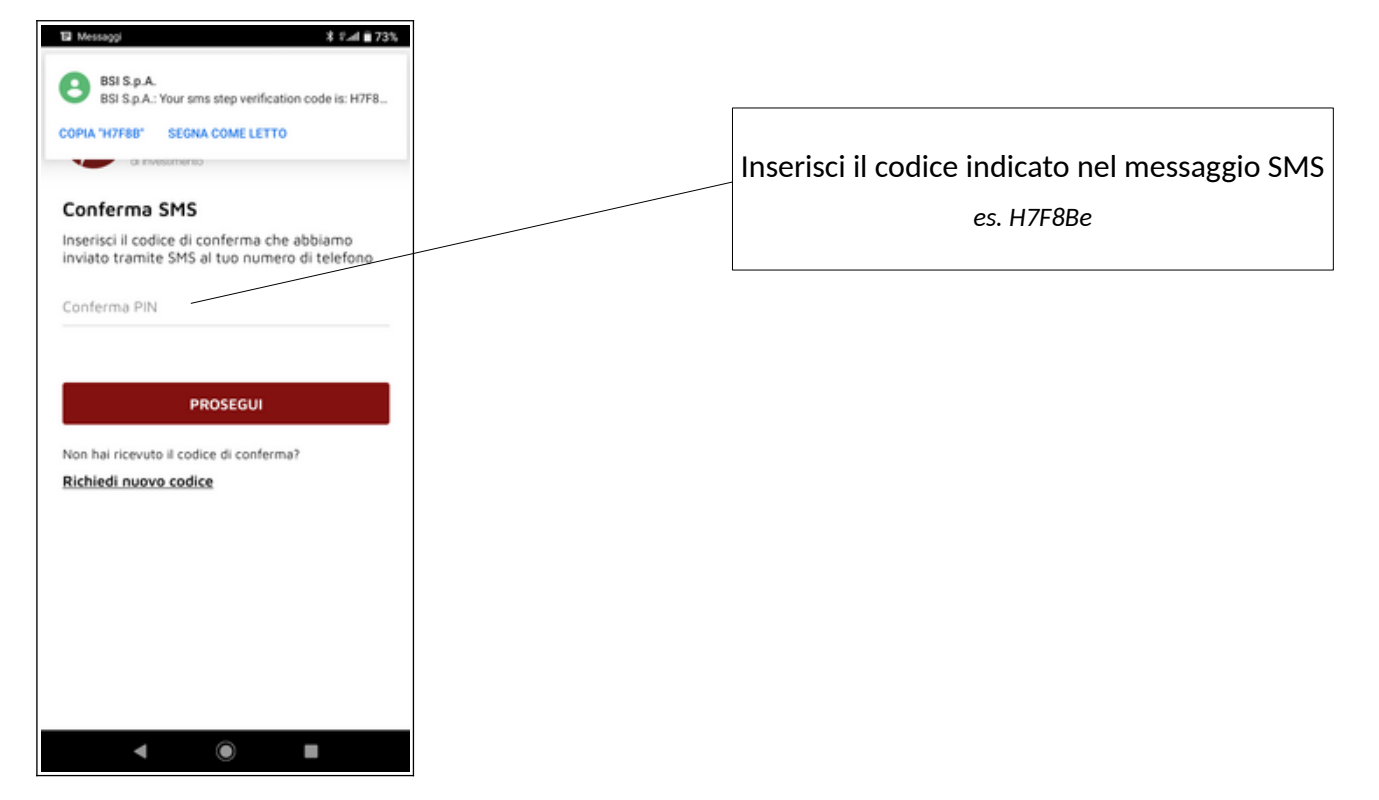

5 Conferma l'indirizzo email, inserendo il codice ricevuto nel messaggio di posta e premi PROSEGUI

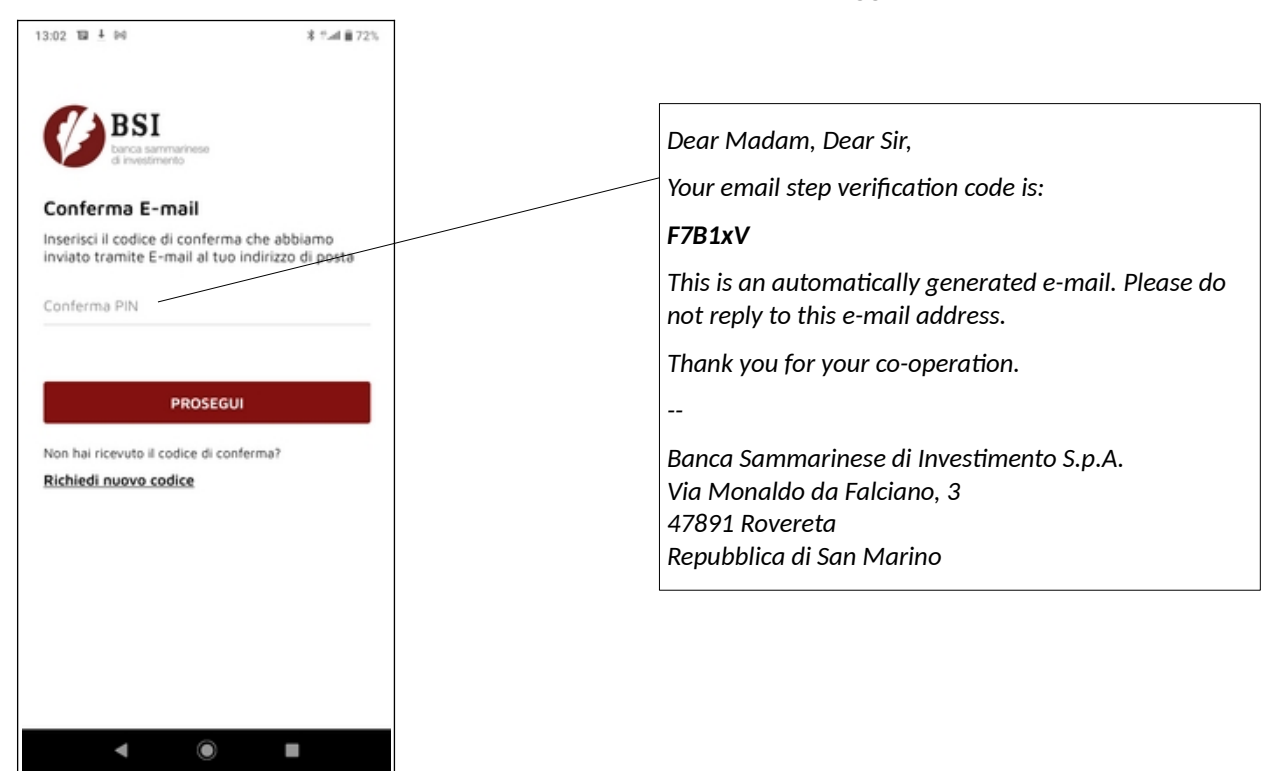

6 Inserisci e conferma il Codice PIN di sicurezza che dovrai utilizzare per accedere a MyBSI o per autorizzare le eventuali disposizioni

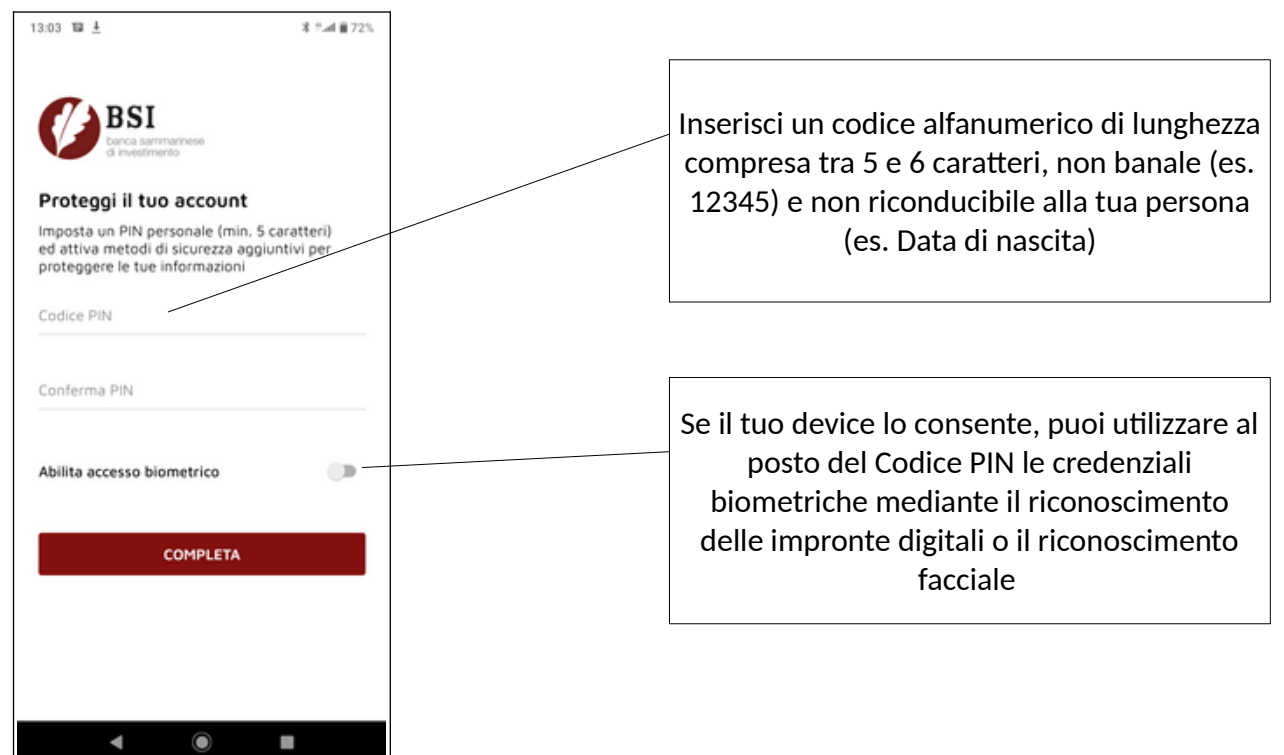

7 Premi il pulsante COMPLETA per terminare il censimento, riceverai un email di benvenuto

## Censimento di una carta al servizio 3DSEMV

1 Apri MyBSI e seleziona sulla Home il pulsante CENSIMENTO 3DS

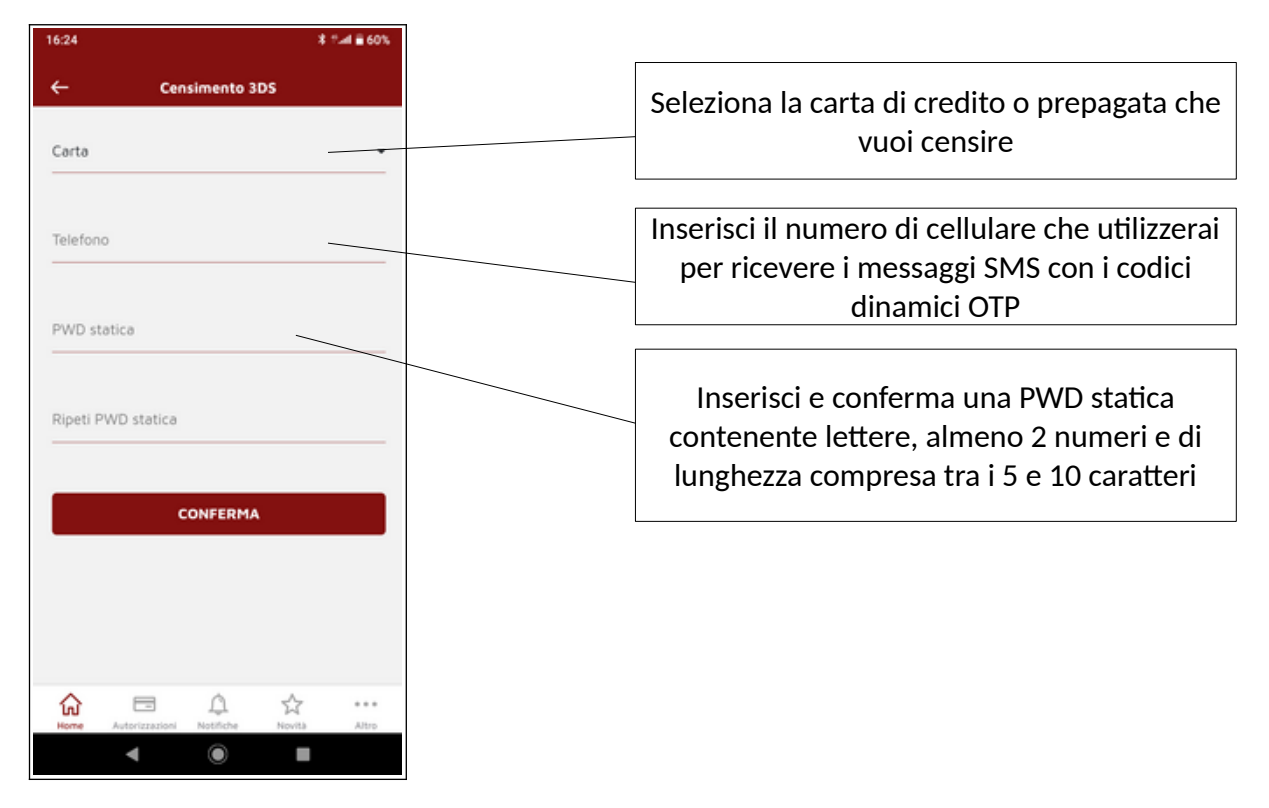

- 2 Premi CONFERMA per completare il censimento.
- 3 Da questo momento, per effettuare spese e-commerce su internet, ti verrà inviato il consueto codice OTP (1° fattore) ed in aggiunta, su alcuni siti, ti potrebbe essere richiesta anche la PWD statica (2° fattore)